## TSA Chapter Affiliation 6 Easy Steps to Get Started

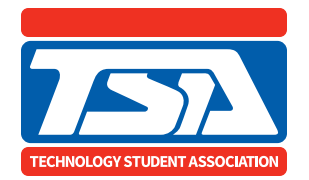

| ×                                                                                                    |                                                                                                    | _                                                                                                    |
|----------------------------------------------------------------------------------------------------|----------------------------------------------------------------------------------------------------|----------------------------------------------------------------------------------------------------|
| $\leftrightarrow$ $\diamond$ $\diamond$ tsamembership.registermy                                                                                                    | chapter.com                                                                                                    | Q =                                                                                                    |
| TECHNOLOGY STREAM ASSOCIATION                                                                                                    | TSA Membership System                                                                                                    |                                                                                                    |
| Chapter Membership   Chapter Membership   Chapter Membership   Desrverit   Desrverit   Desrverit   Desrverit   Chapter Membership   Advisors   Password   Cogn   Merget Password   Reget Password   Cogn   Merget Password   Reget Password   Cogn   We to e-screen instructions. You will be required to create a password to set up the chapter vas ind stillated for last school year.)   We to e-screen instructions. You will be required to create a password to set up the chapter vas indivised for last school year.)   We to e-screen instructions. You will be required to create a password to set up the chapter vas indivised for last school year.)   We to e-screen instructions. You will be required to create a password to set up the chapter vas indivised for last school year.)   We to e-screen instructions. You will be required to create a password to set up the chapter vas indivised for last school year.)   We to e-screen instructions. You will be required to create a password to set up the chapter vas indivised for last school year.)   We to e-screen instructions. You will be contacted with your chapter for formation email   We up to the mail address, and select your state and school from the dropdown memu.   < |                                                                                                    |                                                                                                    |
|                                                                                                    | State Advisors<br>Login by entering your existing TSA State Advisor username and password in<br>A TSA State Advisor User Guide and Video is available in the Quick Links/Hd<br>The Total TSA tab on your dashboard contains competitive event guide<br>resources and member encourement adfiltities. | n the Chapter ID/Usemame and Password fields to the left.<br>Ip tab in your account dashboard.<br>9, as well a variety of newly created resources for chapter support, including advisor |
| Membership System Administration<br>© 2001-2021, D.G. Enterprises, Inc.                                                                                                    |                                                                                                    |                                                                                                    |

- Go to **TSAweb.org** and click on the **Join/Login** link in the upper right corner.
- 2. Read the information about requesting a chapter login.
- Click on the red Chapter Membership bar.
- **4.** Select the login request option that applies to you.
- 5. Complete the requested information and click the blue Submit button at the bottom of the page.
- 6. You will receive an email with your chapter login information.

Once you log into your chapter site, user guides are available under the Quick Links & Help tab on your chapter dashboard.

Questions? Contact register@tsaweb.org.